Szybki start:

- 1. Skopiować folder z programem do komputera.
- 2. Sprawdzić poprawność adresów TCP/IP kaset i komputera.
- 3. Podłączyć kasetki MX64 do zasilania i sieci komputerowej.
- 3. Uruchomić program driverMX.exe. Po zgłoszeniu Zapory Windows należy zaakceptować program.
- 4. Zamknięcie programu przez wciśnięcie przycisku [Zamknij..].
  - 1. Uwagi ogólne.

Program **driverMX.exe** służy do obsługi kaset typu MX oraz AL64MX z komunikacją TCP/IP. Program pracuje w dwóch trybach, ustawiania programu i prezentacji pomiarów. Po uruchomieniu mamy 5 sekund na przejście do trybu ustawiania programu wciskając przycisk STOP. W przeciwnym razie następuje automatyczne przejście do trybu prezentacji.

Program może obsłużyć do 2048 kanałów pomiarowych. Dla ułatwienia prezentacji użytkownik może zdefiniować do 25 programowanych okien. Każde okno może obsłużyć od 1 do 2048 pomiarów. Każde okno umożliwia prezentacje tabelaryczną lub graficzną bieżących pomiarów.

| 💽 AP  | EK driver | ЛХ | 100 | × |
|-------|-----------|----|-----|---|
| START | Serwis.   |    |     |   |
|       | STOP      |    |     |   |
|       |           |    |     |   |
|       | •         |    |     |   |

Przejście do trybu ustawiania programu po wciśnięciu przycisku STOP.

| START | MX64K TCP/IP | Serwis. |              |                   |  |
|-------|--------------|---------|--------------|-------------------|--|
|       | STOP         |         |              | Uruchom.,         |  |
|       |              |         | Ilość okien. | Ustawianie okien. |  |

W tym oknie możemy zdefiniować ilość okien do prezentacji pomiarów, oraz przejść do ustawiania okien wciskając przycisk [Ustawienie okien]. Każde okno ustawiamy oddzielnie. Więcej informacji w rozdziale 4.

## 2. Zakładka MX64K TCP/IP

Zakładka służy do ustawienia oraz sprawdzenia komunikacji między programem a poszczególnymi kasetami.

| AP    | EK driverMX            |          |       | <u></u> | × |
|-------|------------------------|----------|-------|---------|---|
| START | MX64K TCP/IP           | Serwis.  |       |         |   |
|       | AL_MU                  | X TCP/IP |       |         |   |
| P     | ołącz.                 |          | STOP. |         |   |
| Wybie | erz adres IP.          |          | Port. |         |   |
| 192.  | 168.0.202              | + -      | 3999  | ]       |   |
| 192.  | 168.0.201<br>168.0.202 |          |       |         |   |

- **Połącz** wciśnięcie przycisku łączy z kasetką pomiarową o adresie IP z pola *Wybierz adres IP*. Połączenie sygnalizowane jest zmianą koloru napisu *AL\_MUX TCP/IP* z czerwonego na zielony.
- **Rozłącz** wciśniencie przycisku rozłącza połączenie między programem a kasetką pomiarową o adresie z pola *Wybierz adres IP*. Rozłączenie sygnalizowane jest zmianą koloru z zielonego na czerwony.
- Numer portu numer portu na którym pracują wszystkie kasety pomiarowe. Wartość domyślna to 3999.
- Wybierz adres IP. Okno i rozwijana lista adresów IP kaset pomiarowych. Aby dodać kolejną kasekę wpisujemy w pole edycyjne adres i wciskamy przycisk [+]. Aby usunąć z listy adres IP wciskamy [-]. Lista adresów IP zapisywana jest w pliku tekstowym *driverMXIPall.txt*.
- 3. Zakładka Serwis.

Zakładka służy do sprawdzenia komunikacji między programem a aktywnymi kasetkami z listy *Wybierz adres IP* w zakładce [MX64K TCP/IP].

| <b>)późnieni</b><br>10000<br>10000 | e[ms].<br>Opóźnienie pierwszego łączenia.<br>Opóźnienie czytania pomiaru. | Bez korekty zimnym końcem.<br>Wyświeti dane z MX64<br>Wyświetij całą informację<br>Zaniez bistorie do piłku | Start.<br>STOP. |  |
|------------------------------------|---------------------------------------------------------------------------|----------------------------------------------------------------------------------------------------|-----------------|--|
| 10000                              | Measurement reading delay.                                                | slave20200625122912.txt                                                                                     | Save.           |  |
|                                    |                                                                           | Wyświetl. 🗸                                                                                                 | Powtórz         |  |
|                                    | Okno se                                                                   | rwisowe.                                                                                                    |                 |  |

Poniższe opcje są typowo serwisowe i służą głównie do zdalnej pomocy.

- **START** wciśnięcie przycisku uruchamia procedurę komunikacji między programem a kasetami z listy adresów IP umieszczonych w pliku *driverMXIPall.txt*.
- STOP wciśnięcie przycisku rozłącza komunikcję.
- Wyświetl dane z MX64 Zaznaczenie tej opcji powoduje wyświetlenie w oknie serwisowym historii z komunikacji między programem a kolejną kasetą pomiarową.
- Wyświetlaj całą historie Zaznaczenie tej opcji, gdy jest zaznaczona opcja opisana powyżej, powoduje wyświetlenie w oknie serwisowym całej historii z komunikacji między programem a kasetami pomiarowymi.
- Zapisz do pliku Zapisanie do pliku o nazwie podanej w *Zapisz historię do pliku z*awartości okna serwisowego. Gdy nie wpiszemy nazwy pliku w oknie edycyjnym zostanie utworzona automatycznie w formacie "slaveYYYMMDDHHMM.txt".
- Wyświetl. rozwijana lista umożliwiająca wyświetlenie w oknie poniżej następujących informacji: Wszystkie adresy IP Wszystkie adresy IP sterownika. Aktywne adresy IP

Aktywne SLAVE'wy.

Ustawienia kanałów pomiarowych.

Wszystkie dostępne wartości pomiarowe.

Wciśnięcie przycisku [Powtórz] odnawia ostatnią wybraną informację. Wszystkie opcje są dostępne po wcześniejszym uruchomieniu pomiarów.

Poniższe czasy podawane są przez producenta kaset, ale użytkownik może je zmienić.

- **Opóźnienie[ms]**. Trzy pola zawierające wartości opóźnień w ms dla pierwszego łączenia, opóźnienie łączenia już aktywnego oraz opóźnienie czytania z kaset pomiarowych. Poszczególne opóźnienia to:
  - Opóźnienie pierwszego łączenia przy automatycznym wykrywaniu kaset opóźnienie powinno być

krótkie rzędu 100-200ms. W przypadku zgłasznia błędów

- komunikacji należy ten czas wydłużyć. Do komunikacji z kasetami szybkimi należy ustawić czas np. 8000, a plik *driverMXIPall.txt* nie może zawierać adresów kaset nie podłączonych.
- Opóźnienie aktywnego łączenia w przypadku odłączania kaset w czasie pracy czas ten powinien być nieco dłuższe niż Opóźnienie pierwszego łączenia np. 400-500ms. Do czytania kaset z szybkimi pomiarami ustawiamy wartość np. 8000ms.
- Opóźnienie czytania pomiaru ustawiamy w obu przypadkach wartość 6000-10000.

#### 4. Programowanie okien prezentacji pomiarów.

Zalecamy przechodzenie z trybu ustawiania do trybu pomiarów i odwrotnie przez każdorazowe zamknięcie programu, przycisk [Zamknij..], i ponowne uruchomienie. Po uruchomieniu komunikacji (pomiarów), program reaguje z opóźnieniem na wybór opcji lub wciśnięcia przycisków. Jest to normalne zachowanie programu wynikające z wyższego priorytetu obsługi komunikacji niż interfejsu użytkownika. Aby zmienić ustawienia należy zamknąć program i uruchmić ponownie przechodząc do tryb ustawień.

| Parametry ogólne Formy (okna) 📥                                                                                                    | 💓 winMX1                                                                                                    | – 🗆 X                                                                                                   |  |  |  |
|----------------------------------------------------------------------------------------------------|----------------------------------------------------------------------------------------------------|----------------------------------------------------------------------------------------------------|--|--|--|
| Zakładki [Pomiary] i [Ustawienia] 📥                                                                                                    | Pomiary. Ustawienia. winM                                                                                                    | X1 Uwaga k64/0                                                                                          |  |  |  |
| Przycisk zamknij wszystko i start pomiarów. 📖                                                                                                    |                                                                                                    | Zamknij START                                                                                           |  |  |  |
| Ustawienia folderu roboczego i nazwy pliku. 📥                                                                                                    | Nazwa piłku:                                                                                                    |                                                                                                    |  |  |  |
| Ustawienie okresu zapisu do pliku i wybór opcji ⇒                                                                                                    | C:\driverMX\pomiary\<br>Okres zapisu [hh:rm:ss]<br>00:00:20                                                                                                    | Zaawansowane, Zapisz ustawienia.                                                                        |  |  |  |
| Wybranie grup kanałów do wykresu, tabeli i<br>zapisu do pliku. Przydzielenie wybranym grupom<br>kanałów koloru wykresu i ilości miejsc po<br>przecinku. W przypadku gdy numer kanału [Od:]<br>jest większy od numeru [Do:] grupa jest<br>pomijana. | Od:         Do:         Przecnid:           1         •         16         •         Kałoń         1         •           17         •         32         •         Kałoń         1         •           33         •         48         •         Kałoń         1         •           49         •         64         •         Kałoń         1         • | Czes od początku pomiaru. Dodaj wykres słupkowy. Dodaj tabelę z pomiarami. Automatycznie skaluj wykres. |  |  |  |

Okno posiada dwie zakładki [Ustawienia] do nastawy parametrów i zakładki [Pomiary] w której ustawiana jest wielkość i pozycja okna w czasie pomiarów. W każdym oknie ustawienia obejmują kanały z wszystkich podłączonych kaset pomiarowych. Zapamiętanie parametrów po wciśnięciu przycisku [Zapisz ustawienia].

Najważniejsze ustawiane parametry:

• Nazwa pliku:

Możemy wpisać stałą nazwę pliku lub zostawić pole edycyjne puste. Puste pole wymusza nadanie automatycznej nazwy w formacie: m1xYYYMMDDHHMMSS.txt gdzie m1x jest nazwą własną okna.

• Folder roboczy:

Wciśnięcie przycisku [...] powoduje otwarcie okna dialogowego w którym możemy przydzielić folder roboczy wraz z plikiem pomiarów. Gdy chcesz aby nazwa pliku nadawana była automatycznie po wciśnięciu OK usuń zawartość pola edycyjnego.

• Zapis pomiarów do pliku:

W oknie pomiarowym w czasie pomiarów pole [Nazwa pliku:] jest koloru zielonego gdy pomiary zapisują się do pliku w przeciwnym razie jest koloru czerwonego. Dostępnych jest kilka sposobów włączania zapisu do pliku:

- 1. Gdy zaznaczysz pole [Zawsze zapisuj do pliku] wszystkie pomiary po uruchomieniu programu będą zapisywane w pliku.
- 2. Gdy zostawisz pole [Zawsze zapisuj do pliku] nie zaznaczone w czasie pomiarów możesz uruchomić zapis zaznaczając pole wyboru za [Nazwa pliku:][x], lub zatrzymać zapis odznaczając te pole.
- 3. Gdy zaznaczysz pole [Zawsze zapisuj do pliku] i w czasie pomiaru zaznaczysz pole wyboru [Nazwa pliku:][x], zapis zmieni format jak poniżej:

```
      yyyy-mm-dd hh:mm:ss
      T01
      T02
      T03
      T04
      T05
      T06
      T07

      2020-06-23
      10:18:13
      -0.4
      -0.1
      -0.1
      378.3
      -0.2
      200.2
      210.7

      2020-06-23
      10:18:33
      -0.4
      -0.1
      -0.1
      378.1
      -0.2
      200.1
      210.7

      2020-06-23
      10:18:54
      -0.5
      -0.1
      -0.2
      378.1
      -0.2
      200.1
      210.7

      2020-06-23
      10:18:54
      -0.5
      -0.1
      -0.2
      378.1
      -0.2
      200.1
      210.8

      00:00:00
      -0.5
      -0.1
      -0.2
      378.0
      -0.2
      200.0
      210.8
      <- zaznaczenie</td>

      00:32:20
      -0.6
      -0.1
      -0.2
      378.0
      -0.2
      201.9
      210.8
      <-odznaczenie</td>

      00:32:20
      -0.6
      -0.1
      -0.1
      378.0
      -0.1
      201.8
      <-odznaczenie</td>

      00:32:20
      -0.6
      -0.1
      -0.1
      378.0
      -0.1
      201.8
      <-odznaczenie</td>

      2020-06-23
      10:19:55
      -0.6
      -0.1
      -0.1
      377.9
      -0.1
      201.7
```

4. Format zapisu do pliku:

[Czas od początku pomiaru] Zaznaczenie opcji powoduje zapis do pliku tylko czasu w formacie hh:mm:ss od początku pomiaru tz. 00:00:00.

[Dołączaj numery kanałów w pliku] Zaznaczenie zaawansowanej opcji powoduje zapis do pliku pomiaru poprzedzonego numerem kanału.

- Okres zapisu [hh:mm:ss]: Okres zapisu pomiarów do pliku jest jednocześnie okresem odświerzania wykresu i tabeli z pomiarami.
- Format zapisu braku czujnika:
   0- oznacza brak czujnika, 0.0- oznacza wartość zerową.
- Każde okno możemy definiować na kilka sposobów:
  - 1. Tylko zapis do pliku.
  - 2. Tylko Wykres słupkowy.
  - 3. Tylko pomiary w tabelach.
  - 4. Kombinacje tych właściwości.

Do powyższych ustawień służą pola wyboru: [Dodaj wykres słupkowy],[Dodaj tabelę z pomiarami].

Wybierając zakładkę [Pomiary] w czasie programowania okna możemy zdefiniować wielkość okna i pozycję na monitorach. Wciskając następnie przycisk [Pamiętaj..] można zapamiętać ustawienia.

**Uwaga!** Po zmianie jakichkolwiek parametrów należy przed zamknięciem programu, przycisk [Zamknij..], wcisnąć przycisk [Zapisz ustawienia] w zakładce [Ustawienia].

| niary. Ustawienia.                                                                                                    | winMX1                                                                                                    |                                                                                                    | Pomlary. Ustawienia.                                                                                                    | winMX1                                                                                                    |                                                                                                    |
|----------------------------------------------------------------------------------------------------|----------------------------------------------------------------------------------------------------|----------------------------------------------------------------------------------------------------|----------------------------------------------------------------------------------------------------|----------------------------------------------------------------------------------------------------|----------------------------------------------------------------------------------------------------|
| Nazwa pliku:                                                                                                    | Zamknij                                                                                                    | START<br>do piku.                                                                                                    | Nazwa pliku:                                                                                                    | Zamknij.                                                                                                    | uj do pliku.                                                                                                    |
| C:\driverMX\pomiary\                                                                                                    |                                                                                                    |                                                                                                    | C:\driverMX\pomiary\                                                                                                    |                                                                                                    |                                                                                                    |
| Okres zapisu [hh:mm:ss]                                                                                                    |                                                                                                    |                                                                                                    | Okres zapisu [hh:mm:ss]                                                                                                    |                                                                                                    |                                                                                                    |
| 00:00:20                                                                                                    | ◯ Kanałów                                                                                                    | Zapisz ustawienia.                                                                                                    | 00:00:10                                                                                                    | ○Kanałów ○Formy                                                                                                    | Zapisz ustawienia.                                                                                                    |
| Od:         Do:           1         16         1           17         2         1           33         48         1           49         64         1 | Ustawiena formy Vikloczna ramka formy. Vikloczne kony formy. Forma zminimalizowana. Viklowietkaj informację o wykrytych kanałach. | ☐ Czas od początku pomiaru.<br>☑ Dodaj wykres słupkowy.<br>☑ Dodaj tabelę z pomiarami.<br>☑ Automatyczne skakj wykres. | Od:         Do:           1         \$\$         16         \$\$           17         \$\$         32         \$\$           33         \$\$         48         \$\$           49         \$\$         \$\$         \$\$ | Ustawienia zaawanoowane<br>Dodgi wartości pomiarów na wykresie.<br>Dodgczaj numery kanatów w pliku.<br>Wiłącz korektę temperaturą otoczenia.<br>Możlimość zmiany ustawień w czasie pomiarów. | <ul> <li>Czas od początku pomiaru.</li> <li>Dodaj wykres słupkowy.</li> <li>Dodaj tabelę z pomiarami.</li> <li>Automatycznie skaluj wykres.</li> </ul> |

Wygląd okien z ustawieniami Formy i ustawieniami Zaawansowane.

## 5. Okno prezentacji pomiarów.

Po uruchomieniu programu i odczekaniu około 5sek. uruchomiają się okna pomiarowe. Poniżej opis elementów okna.

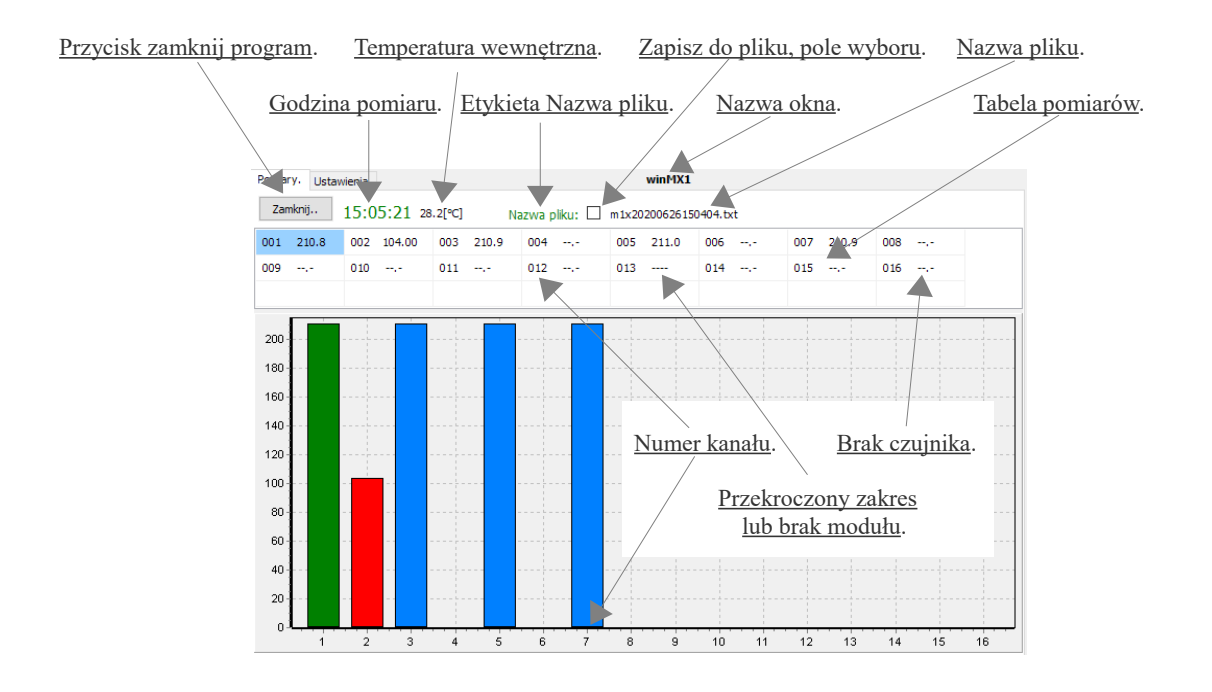

#### Przykład ekranu z różnymi typami okien.

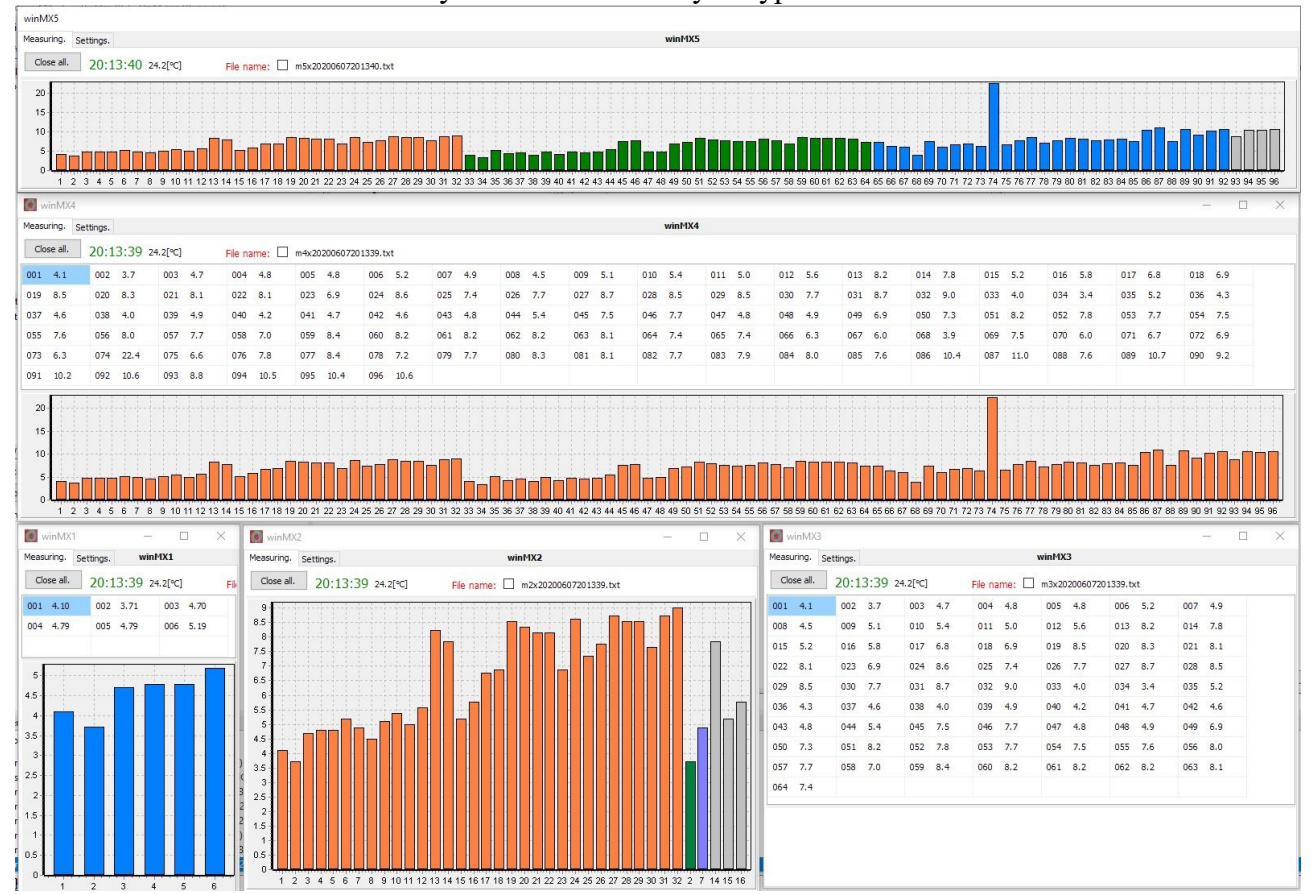

Opis programu driverMX.exe

Okno pomiaru posiada ukryte funkcje pomagajace w tworzeniu raportów.

- Klikając podwujnie w godzinę pomiaru przepisujemy do schowka obraz okna w formacie jpg.
- Klikając podwujnie w etykietę [Nazwa pliku] przepisujemy do schowka ostatni pomiar który bezpośrednio możemy wklejać w komurki arkuszy kalkulacyjnych.
- Klikając pojedyńczo w etykietę [Nazwa pliku] przepisujemy do schowka ostatni pomiar który bezpośrednio możemy wklejać do edytorów tekstu.
- 6. Informacje dodatkowe.

Od strony programu cały system podzielony jest na bloki pomiarowe tz. SLAVE'y po 16 rejestrów każdy w których umieszczone są bieżące wyniki pomiarów. Każdej kasecie przydzielona jest przestrzeń 4 bloków pomiarowych (slave'ów). Kasety 64 kanałowe wykorzystują wszystkie bloki pomiarowe, kaseta 32 kanałowa wykorzystuje 2 bloki z czterech pozostałe dwa nie występują (kaseta 16 kanałowa posiada tylko 1 blok pomiarowy a trzy nie występują).

W programie można wykonać korektę zimnego końca i indywidualną kalibrację każdego czujnika. Kalibracja obejmuje przesunięcie i wzmocnienie toru pomiarowego. Do korekty zimnego końca i kalibracji czujników służy plik tekstowy *ConfigModBusSlave.txt* z dedykowanymi instrukcjami:

slave XX - wyboru SLAVe'a do programowania,

dT XX - poprawka czujnika odniesienia(zimny koniec tylko czujniki termoparowe),

- sB XX korekta nachylenia charakterystyki czujnika odniesienia( bezpośrednio po instrukcji slave XX),
- kn XX wybór kanału do programowania,

sB XX - korekta nachylenia charakterystyki czujnika,

- sC XX korekta przesunięcia charakterystyki czujnika,
- // komentarz.

# Przykład:

| slave 13 dT -0.1<br>slave 14 dT 0.2 sB 1<br>k3 sB 0.9980                                                                                           | //192.168.0.212<br>1.012<br>6 sC 0.23                  | Korekta czujnika w [°C] liczona jest według wzoru:<br>[Wartość po korekcie]=sB*[Wartość przed korektą]+sC                                                                                                    |
|----------------------------------------------------------------------------------------------------|--------------------------------------------------------|----------------------------------------------------------------------------------------------------|
| k7 sB 0.982<br>k13 sC 0.4<br>slave 15 dT -0.2<br>k2 sB 1.012<br>k5 sB 0.982<br>k15 sC 0.4<br>slave 16<br>k2 sB 1.0012<br>k4 sB 0.999<br>k11 sC 0.4 | sC 0.3<br>1 sC -0.31<br>sC 0.3<br>2 sC -0.31<br>sC 0.3 | <ul> <li>Program driverMX współpracuje z plikami:</li> <li><i>driverMXIPall.txt</i> -lista adresów IP</li> <li><i>adresListIPall.txt</i> -lista wszystkich adresów IP</li> <li><i>ConfigModBusSlave.txt</i> -kalibracyjny czujników.</li> <li><i>driverMX.txt</i> -parametry programu.</li> <li>WinMX1.config - parametry okna 1.</li> <li>WinMX2.config - parametry okna 2.</li> <li>itd.</li> <li>Program i powyższe pliki umieszczamy w jednym folderze</li> </ul> |

- 7. <u>Problemy.</u>
  - Po uruchomieniu komunikacji, program reaguje z opóźnieniem na wybór opcji lub wciśnięcia przycisków. Jest to normalne zachowanie sterownika wynikające z wyższego priorytetu obsługi komunikacji niż interfejsu użytkownika.
  - W przypadku zgłaszania błędów komunikacji po zalogowaniu należy:

- sprawdzić połączenia kabli sieciowych.

- sprawdzić ustawienia opóźnień, patrz rozdział 3.
- Po uruchomieniu programu, występuje komunikatu błędu: "'x.x' is not a valid floating point value", należy w pliku konfiguracyjnym *ConfigModBusSlave.txt* zmienić separator dziesiętny na właściwy.
- W przypadku niezrozumiałych problemów z programem, należy uruchomić Menadźer Urządzeń i usunąć proces driverMX.exe, następnie uruchomić sterownik ponownie.

# Historia dokumentu

| L  | Wersja     |                                        |         |
|----|------------|----------------------------------------|---------|
| p. | dokumentu: | Zmiany w dokumentu:                    |         |
| 1  | 2019/12.pl | Orginał                                | 3.1.9.0 |
| 2  | 2020/05.pl | Dodano funkcję kompensacji temperatury | 3.1.9.4 |